TO: EPSON 愛用者 FROM: EPSON 客服中心 主題敘述: EPL-N2500 如何開啟雙面列印

步驟 1、確認是否購買選購品雙面列印單元(料號:C12C813982),並且已完成安裝。

步驟 2、請列印印表機狀態表確認機器是否已偵測到雙面列印單元,操作方式如下: (1) 開啟印表機電源。液晶面板會顯示" Ready"。

(2) 按三次「 🖼 設定.」。印表機便會列印狀態頁。

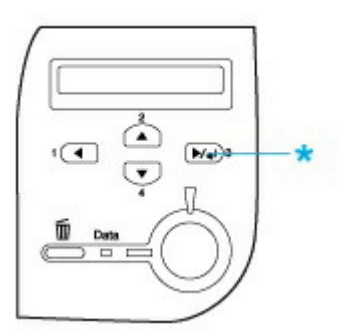

(3) 若選購品的安裝正確,狀態表中 "Hardware Configurations"下方,出現 "Duplex Unit"。 若狀態表中沒有看到 "Duplex Unit",請重新安裝。

步驟 3、電腦端設定方式,點選左下角「開始」,「控制台」-「印表機和傳真」。 ※此範例為作業系統 Windows XP。

※如果是作業系統 Windows 7 & Windows 8, 請選擇「控制台」-「裝置和印表機」。

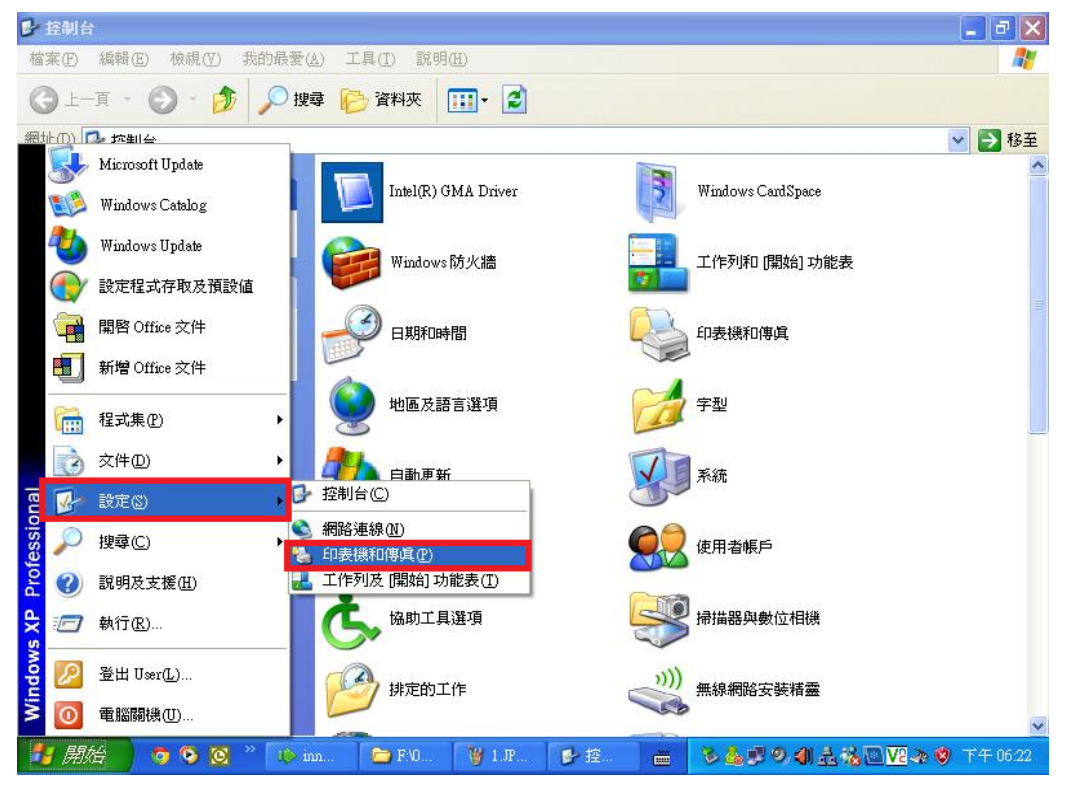

步驟 4、點選 EPSON N2500 印表機圖示,按滑鼠右鍵,選擇「印表機內容」。

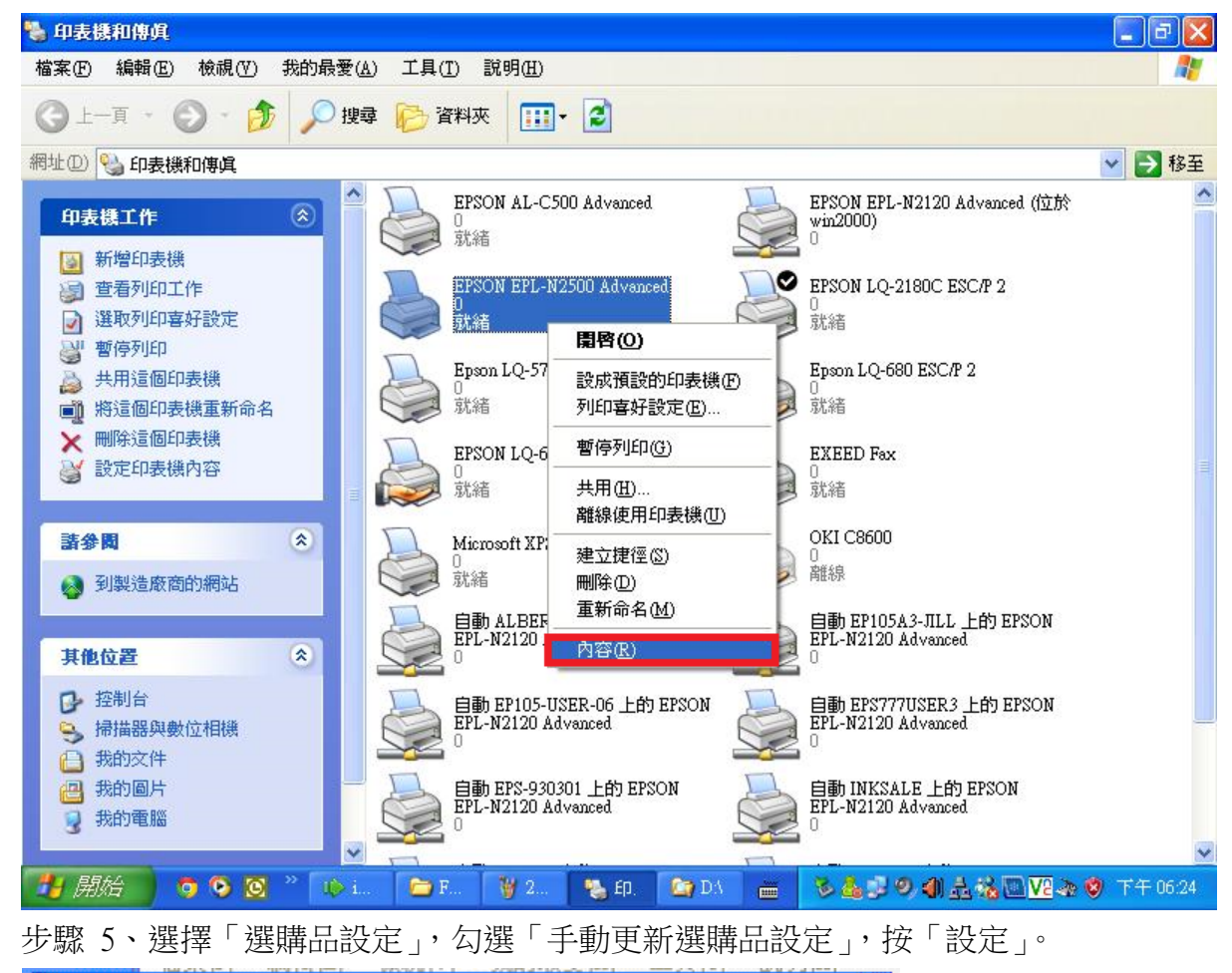

| 🍐 EPS | ON EPL-N2500 Advanced | 南容    |                |              | <b>?</b> × |
|-------|-----------------------|-------|----------------|--------------|------------|
| 一般    | 共用 連接埠 進階             | 選購品設定 | 字型替換           | 工具           |            |
| Г     | 印表機                   |       | -              | 1            |            |
|       | C 自動更新選購品設定(Ⅱ)        |       |                |              |            |
| 2.    | ○ 手動更新選購品設定(M)        | 3.    |                |              |            |
|       |                       | 設定(   | ( <u>N</u> )   |              |            |
|       |                       |       | 開啓護            | <b>難購品設定</b> | ]          |
|       | 已安裝的記憶體<br>16MB       |       |                |              |            |
|       | 紙張來源<br>沒有選購進紙匣       |       |                |              |            |
|       | 雙面列印單元                |       |                |              |            |
|       | J                     |       |                |              |            |
|       | <u></u> 狀態表(∑)        |       |                |              |            |
|       | 印表機驅動程式               |       |                | 1            |            |
|       | 暫存路徑設定(图)             |       |                |              |            |
|       |                       |       |                | J            |            |
|       | 確定                    | 取消    | 套用( <u>A</u> ) | B            | 胡          |

步驟 6、進入「設定」,勾選「雙面列印單元」,按「確定」。

| 選購品設定                                      |                                            |               | ? 🔀 |  |  |  |
|--------------------------------------------|--------------------------------------------|---------------|-----|--|--|--|
| 已安裝的記憶體(M)                                 | 16 💌                                       | MB            |     |  |  |  |
| 選購的進紙匣(∑)                                  | <u>没有選購進紙</u><br>下方進紙 <u>匣</u> 2<br>下方進紙匣3 | Ħ             |     |  |  |  |
|                                            |                                            |               |     |  |  |  |
|                                            |                                            |               |     |  |  |  |
| <ol> <li>              ぜ面列印單元(型)</li></ol> |                                            |               |     |  |  |  |
|                                            |                                            |               |     |  |  |  |
| 2.                                         |                                            |               |     |  |  |  |
|                                            | 取消                                         | <u> 説明(H)</u> |     |  |  |  |

步驟 7、點選 EPSON N2500 印表機圖示,按滑鼠右鍵,選擇「列印喜好設定」。

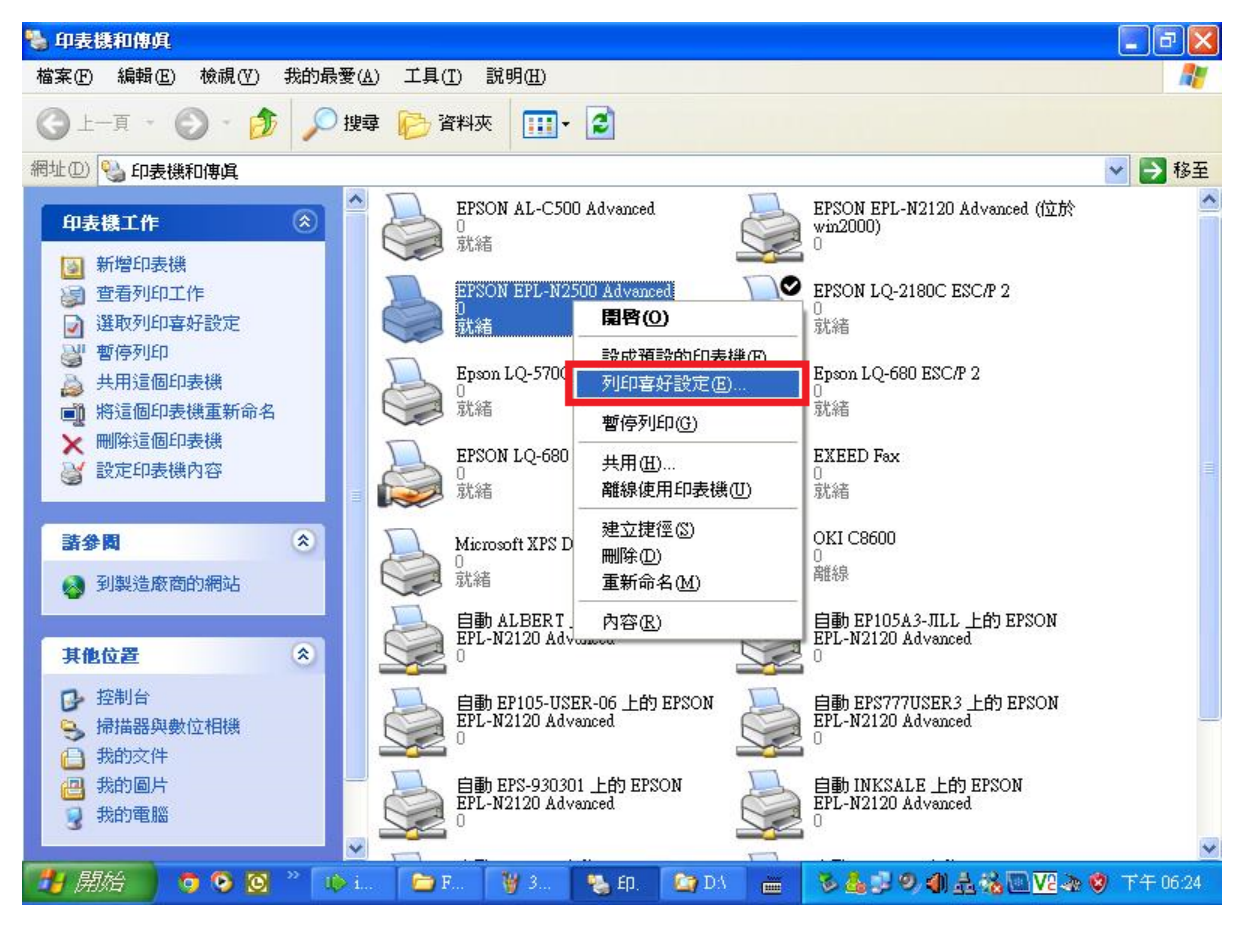

步驟 8、選擇「版面」,勾選「雙面列印」,按「確定」。

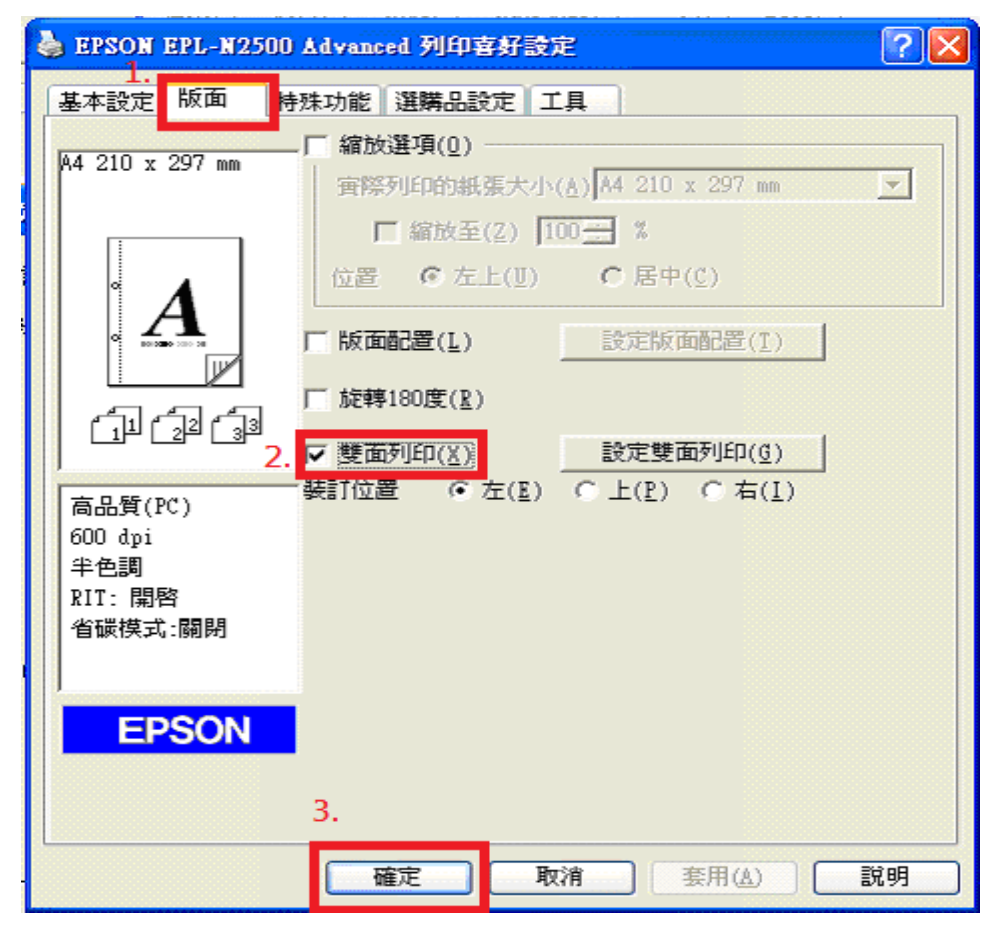